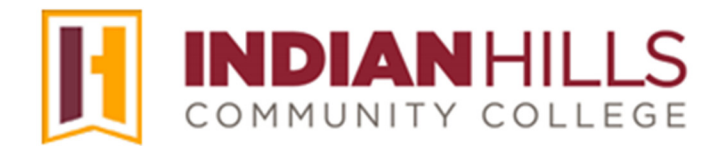

## Faculty Tutorial: Add a Faculty Photo and Contact Information

**Purpose:** To show faculty how to add their "Faculty Information" and upload a faculty photo.

On your course menu, click "Faculty Information" to add, view, or edit your contact information.

## Note: See the tutorial "Navigate and Edit the Course Menu" to learn about the Course Menu.

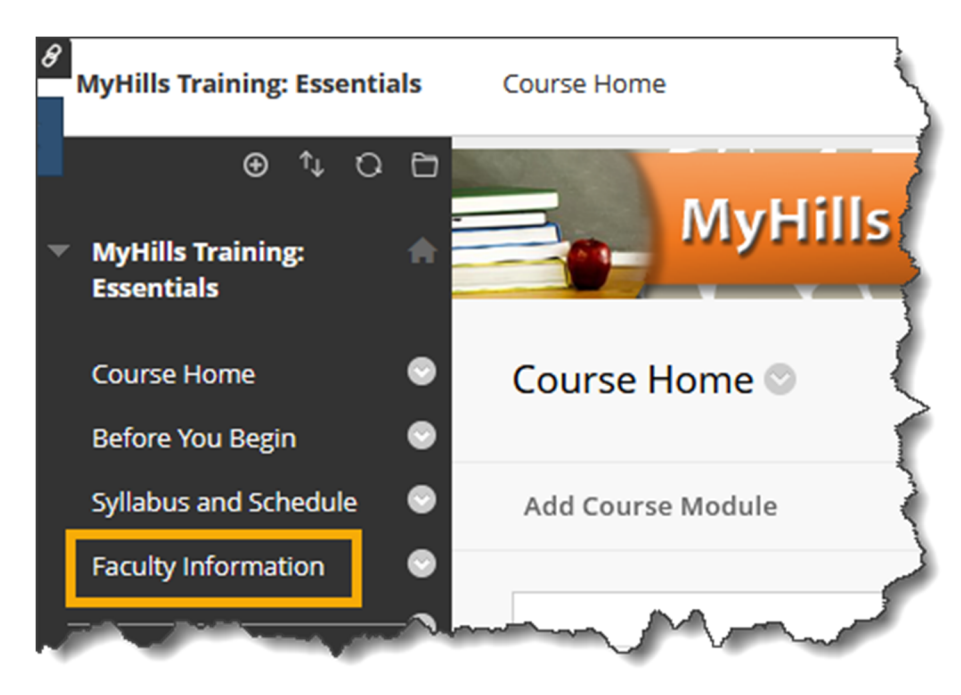

The "Contacts" page will open. To add your contact information, click "Create Contact."

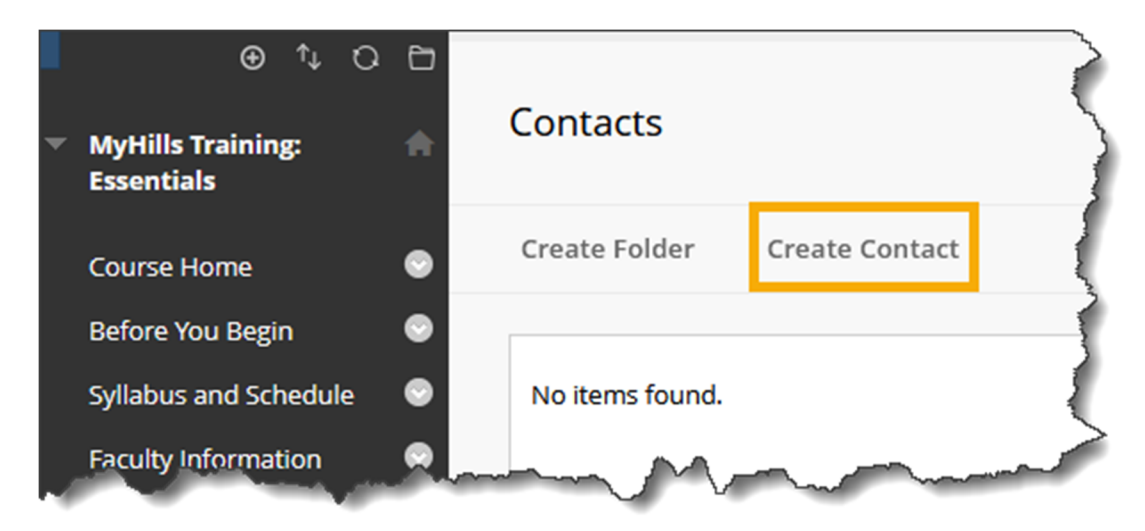

On the "Create Contact" page, under "Profile Information," enter your information in the spaces provided. An orange asterisk indicates a required field.

| ⊕ ∿ 0                                        |                                                                 |          |
|----------------------------------------------|-----------------------------------------------------------------|----------|
| <sup>7</sup> MyHills Training:<br>Essentials | Create Contact                                                  |          |
| Course Home                                  | * Indicates a required field.                                   | ĺ.       |
| Before You Begin                             | ξ                                                               |          |
| Syllabus and Schedule                        | PROFILE INFORMATION                                             | j.       |
| Faculty Information                          | Provide an email address and a title, first name, or last name. | Ì        |
| Learning Units                               | Title                                                           | 1        |
| Assignments                                  | <b>E</b>                                                        |          |
| Discussions                                  | First Name                                                      |          |
| Zoom Class Sessions                          |                                                                 |          |
|                                              | Last Name                                                       |          |
| Course Tools                                 |                                                                 |          |
| My Grades                                    | * Email                                                         |          |
| Email                                        |                                                                 |          |
| Help Desk                                    |                                                                 | )        |
| NetTutor                                     |                                                                 |          |
|                                              | Office Location                                                 | 5        |
| Course Management                            | For the toolbar, press ALT+F10 (PC) or ALT+FN+F10 (Mac).        | <i>y</i> |

Under the "Options" area, you will add a photo of yourself. For best results, the image size should be 150 by 150 pixels.

Note: It is recommended that you upload the same photo you used for your personal avatar. Please see the tutorial "Upload an Avatar" for more information.

To upload your image, click "Browse."

| OPTIONS                                                                     |    |
|-----------------------------------------------------------------------------|----|
| Make the Profile Available<br>• Yes  • No                                   |    |
| Attach an image. For best results, the image size should be 150x150 pixels. | \$ |
| Current Image<br>None                                                       |    |
| Attach Image<br>Browse                                                      |    |
| Landa and and and and and and and and and                                   | 5  |

Next, find the photo you would like to upload on your computer. Once you locate your photo, select it, then click "**Open**."

| ڬ File Upload                                           |                                |                    |                        | ×           |
|---------------------------------------------------------|--------------------------------|--------------------|------------------------|-------------|
| $\leftrightarrow$ $\rightarrow$ $\checkmark$ $\uparrow$ | ■ ≪ Images → Staff Photos (Bb) | ~ C                | Search Staff Photos (B | <b>م</b> (d |
| Organize 👻 New folde                                    | er                             |                    | ≣ ▪                    | · 🔲 🕐       |
| 🗸 💻 This PC                                             | Name                           | Date modified      | Туре                   | Size        |
| > 📫 Windows (C:)                                        |                                |                    |                        |             |
| > 🛛 🙀 Groups (\\ihcc                                    |                                |                    |                        |             |
| > 💼 sdias (\\ihccna                                     | jordan_mentor                  | 1/2/2013 10:41 AM  | JPG File               | 20 KB       |
| > 😑 onlinedev (\\ił                                     | jordan_mentor_original         | 8/10/2011 12:19 PM | JPG File               | 178 КВ      |
| > 💼 Photo (\\ihccr                                      |                                |                    |                        |             |
| > 💼 APPS (\\ihccn;                                      |                                |                    |                        |             |
| > 🚍 _myhills (\\192                                     |                                |                    |                        |             |
| > 🖄 Network                                             |                                |                    |                        |             |
| File n                                                  | ame:                           | ~                  | All Supported Types    | ~           |
|                                                         |                                |                    | Open 🖌                 | Cancel      |

If you decide not to upload the photo you just selected, click "Remove."

| OPTIONS                                                                     | 2 |
|-----------------------------------------------------------------------------|---|
| Make the Profile Available                                                  | } |
| Attach an image. For best results, the image size should be 150x150 pixels. |   |
| Current Image<br>None                                                       | ζ |
| Attach Image jordan_mentor.jpg Remove                                       |   |
| Perenal history                                                             |   |

Once you have filled in your contact information and uploaded your photo, click "Submit."

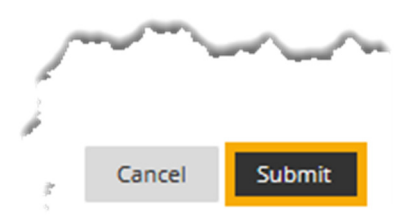

Note: Courses may have a fake faculty contact (FirstName LastName) in the course by default. Instead of creating a new contact, you may edit the existing contact. However, if you upload a <u>new</u> contact, please delete the "fake" one to avoid clutter and confusion for students.

Place your cursor over the contact information and click the drop-down arrow that appears. In the sub-menu that appears, click "Edit."

| Contacts     |                                                                      |                                            |                         |
|--------------|----------------------------------------------------------------------|--------------------------------------------|-------------------------|
| Create Folde | er Create Contact                                                    |                                            | 1                       |
|              | FirstName LastName                                                   | 0                                          |                         |
|              | Work Phone (641) 683-XXX<br>Office Location Arts & Scie              | Edit                                       | Ottumwa)                |
|              | Office Hours Monday throu<br>Notes<br>Insert a short message here to | Delete<br>o help students connect with you | J. It's best to be brie |
|              |                                                                      |                                            |                         |

On the "Edit Contact" page, under "Profile Information," enter your information in the spaces provided and upload your photo using the same steps outlined above.

| t Contact            |                                              |  |
|----------------------|----------------------------------------------|--|
|                      |                                              |  |
| Indicates a required | l field.                                     |  |
| PROFILE INFORMAT     |                                              |  |
| Provide an email add | dress and a title, first name, or last name. |  |
| Title                |                                              |  |
|                      | <b>±</b>                                     |  |
| First Name           |                                              |  |
| FirstName            |                                              |  |
| Last Name            |                                              |  |
| LastName             |                                              |  |
| * Email              |                                              |  |
| noreply@indianhills  | s.edu                                        |  |
| Work Phone           |                                              |  |
|                      |                                              |  |

Then, click "Submit."

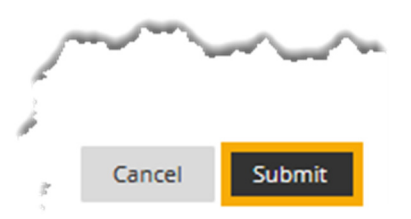

Congratulations! You now know how to add a faculty photo and contact information!

Office of Online Learning —

Looking for more computer tutorials? Please visit: <u>www.indianhills.edu/tutorials</u>.

For further assistance on this topic or other technical issues, please contact the **IT Help Desk Phone:** (641) 683-5333 | **Email:** <u>helpdesk@indianhills.edu</u> | **Web:** <u>www.indianhills.edu/helpdesk</u>